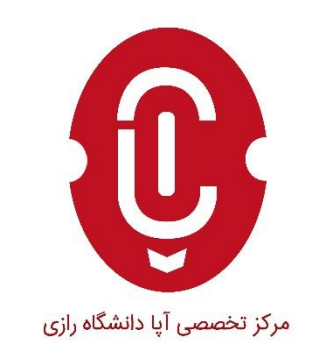

# آموزش مقدماتی کار با ابزار Ollydbg در تحلیل بدافزار

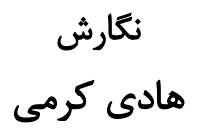

دی ماه ۱۳۹۵

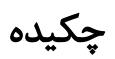

در تحلیل بدافزارها ابزارهای متعددی ارائه شدهاند که هر کدام ویژگی های خاص خود را دارند و به نوبهی خود بار مسئولیتی را از روی دوش متخصصانی که در زمینه تحلیل بدافزارها خدمترسانی میکنند کم کردهاند البته با رایج شدن اینگونه ابزارها مشکلی دیگری به وجود آمده از جمله، هماهنگ نبودن این ابزار ها با هم و همین طور افزایش روز افزون تعداد و تنوع این ابزارها متخصصین مجبور به استفاده از ابزارهایی محوری شدهاند، به این معنی که( بدون توجه به هزینه) ابزاری را انتخاب میکنند که دربرگیرنده ی بیشترین و بهروزترین امکانات باشد.

در میان تمام این ابزارها هیچ کدام کامل نیستند، به طوری که بتوان با استفاده از آن به ابزاری دیگر متوصل نشد، اما میتوان در میان آنها نمونههایی پیدا کرد که میتوان گفت اکثر نیازها را در خود جای داده است اما همان طور که گفته شده کامل نیست.

به طور کلی و اجمالی ابزارهایی که عموما به صورت محوری مورد استفاده قرار می گیرد دو ابزار IDA و Ollydbg نام دارند، که هر کدام با هم تشابهات زیاد ولی تفاوت های بیشتری دارد.

در این مقاله میخواهیم مختصری به طریقهی استفاده از Ollydbg بپردازیم و همین طور اصلی ترین ویژگیها این برنامه یعنی انواع نقاط شکست و تکنیک های ردیابی را معرفی خواهیم کرد و مثال هایی هم در این رابطه خواهیم آورد.

# واژەھاي كليدى:

تحليل بدافزار، Ollydbg.

# فهرست مطالب

| 1 | مقدمه                          |
|---|--------------------------------|
| 1 | تحليل بدافزار                  |
| 1 | جعبه شنی                       |
| ۲ | تحلیل بدافزار به صورت ایستاتیک |
| ۲ | تحلیل بدافزار به صورت داینامیک |
| r | Ollydbg                        |
| ۳ | نصب و راهاندازی                |
| ۳ | شروع به کار با ابزار           |
| ۶ | نقاط شكست(breakpoint)          |
| 1 | ردیابی(Trace)                  |

#### مقدمه

بدون شک برای وارد شدن در دنیای رقابت مهاجمان و مدافعان سایبری باید از به روز ترین ابزارهای موجود که افراد با تجربه توصیه می کنند استفاده کنیم.که در ادامه ما به بررسی یکی از آن ها خواهیم پرداخت و البته اشاره هایی به ابزار های مشابه و پیشنیاز خواهد شد.

# تحليل بدافزار

تحلیل بدافزار به فرآیندی اطلاق میشود که طی آن تحلیل گران سعی دارند عملکرد یک برنامه را مورد بررسی قرار دهند و به هدف اصلی یک برنامه پی ببرند. این فرآیند معمولا از دو بخش اصلی تشکیل شده است که اول تحلیل گران یک برنامه، چه کوچک و چه بزرگ، را بررسی میکنند که آیا عمل مخربانهای انجام میدهد یا نه و سپس در مرحلهی دوم اگر عمل مخربانهای در برنامهی هدف شناسایی شود به تحلیل عمیقتر برنامه خواهند پرداخت و به بررسی این خواهند پرداخت که چگونه برنامهی مورد نظر این عمل مخربانه را انجام میدهد. درست

تحلیل بدافزار عموما به دو طریق صورت می گیرد، ایستاتیک و داینامیک.

این دو روش تفاوت ها و شباهت های زیادی با هم دارند که در ادامه بیشتر بحث خواهد شد.

یکی دیگر از ابزارهایی که معمولا تحلیل گران مورد استفاده قرار میدهند جعبه شنی است که یک محیط ایمن برای پیش گیری از خطرات احتمالی به وجود آمده در حین تحلیل بدافزار را فرآهم میکند.(در ادامه توضیح مختصری داده خواهد شد)

تحلیل بدافزار توسط ابزارهای زیادی ممکن انجام شود تا به نتیجهای مطلوب برسد. ما در ادامه به معرفی یک ابزار قدرتمند در این زمینه خواهیم پرداخت.

## جعبه شنی

جعبه شنی (Sandbox) اصطلاحا به سیستم کامپیوتری اطلاق می شود که منزوی از محیط بیرون بوده و هیچ گونه ارتباطی با دیگر سیستمها یا دستگاهها ندارد و حال این محیط به اصطلاح منزوی (ایزوله)، در تحلیل بدافزار، موقعی به کار خواهد آمد که بخواهیم بدافزاری را اجرا کنیم و عملکرد آن را در حین اجرا شدن در سیستم مورد بررسی قرار دهیم و قصد و نیت اصلی بدافزار را کشف و آن را افشا کنیم.

به طور کلی جعبه شنی را به دو دسته تقسیم بندی میکنند:

- جعبه شنی نرافزاری که بر روی سیستمی به نام میزبان قرار می گیرد و دسترسی به فایل ها و سیستم میزبان از آن گرفته می شود و همین طور هر گونه ارتباط با خارج.
- جعبه شنی فیزیکی که تشکیل شده از یک یا چند کامپیوتر که در محیطی منزوی قرار می گیرند. اگر از چند دستگاه استفاده شده باشد، بین دستگاهها ارتباط شبکه برقرار می شود.

تحليل بدافزار به صورت ايستاتيك

در این نوع تحلیل عموما بدافزار اجرا نخواهد شد و فقط کدهای باینری برنامه ترجمه خواهند شد و تحلیل بر اساس آن صورت خواهد گرفت.

ابزاری که عموما برای تحلیل بدافزارها به صورت ایستا استفاده IDA است که از امکانات حرفهای و خوبی برخوردار است که توضیحات آن مفصل است و در مقالهی **دیگر** بیشتر مورد بررسی قرار خواهد گرفت.

# تحليل بدافزار به صورت دايناميک

در این نوع تحلیل بدافزار معمولا بدافزار مستقیما در سیستم اجرا خواهد شد و برای کنترل بر روی روند اجرایی بدافزار یک دیباگر (اشکالزدا) به بدافزار اختصاص داده می شود تا کنترل مورد نظر بر روی بدافزار حاصل شود و از همین طریق می توان مستقیما رفتار بدافزار را مورد بررسی قرار داد.

در تحلیل داینامیک، الزاما مجبور به استفاده از تکنیک جعبه شنی هستیم، چون بدافزار را برای بررسی رفتارش مستقیما اجرا میکنیم و عملا بدافزار ممکن است در طی تحلیل عمل مخربانه خود را کامل اجرا کند و ما در دفعات اول متوجه آن نشویم برای همین استفاده از جعبه شنی الزامی است.

ابزاری که عموما برای این نوع تحلیل بدافزار مورد استفاده قرار می گیرد ollydbg نام دارد که همان طور که از اسمش پیدا است می توان فهمید که یک دیباگر است.

در ادامه این مقاله به بررسی اجمالی این ابزار قدرتمند در زمینه تحلیل بدافزار خواهیم پراخت.

## Ollydbg

اول از همه اینکه ollydbg یک دیباگر قدرتمند در زمینه تحلیل بدافزار است که حتی امکاناتی بیش از یک دیباگر را به کاربر ارائه میدهد.

از نکاتی مثبتی که می توان برای این برنامه کاربردی نام برد، شامل: محیطی گرافیکی و قابل فهم ، رایگان بودن نسخه های مختلف برنامه، بهره بردن از دیس اسمبلری (disassembler) قدر تمند و دیگر ویژگی هایی است که عموما در یک برنامه یکپارچه بدین شکل نمی توان دید را در خود دارد.

# نصب و راهاندازی

این ابزار نیاز به نصب ندارد و فقط کافی است به درگاه (وب سایت) اختصاصی ollydbg مراجعه کنید و آخرین نسخه برنامه را دانلود کنید.

آدرس درگاه: www.ollydbg.de

(آخرین نسخهای که برای این ابزار کاربردی در هنگام تنظیم این مقاله ارائه شده است نسخهی ۲/۰/۱ است.)

بعد از دانلود آخرین نسخه برنامه، فایل زیپ آن را از حالت فشرده خارج کنید و فایل های برنامه را در پوشهای(Folder) جدا قرار دهید.

(توجه : فایل های برنامه را درون دسکتاپ یا صفحه اصلی قرار ندهید.)

حال بعد از انجام مراحل بالا،بر روی فایل اجرایی، فایل با پسوند exe. و نام ollydbg، کلیک راست کنید و بر روی گزینهی Run as administrator کلیک کنید و بعد با زدن گزینهی yes، برنامه را اجرا کنید.(همیشه برنامه را به این طریق اجرا کنید)

حال می توانید از برنامه استفاده کنید.

# شروع به کار با ابزار

خوب به طریقی که گفته شد برنامه را اجرا کنید.

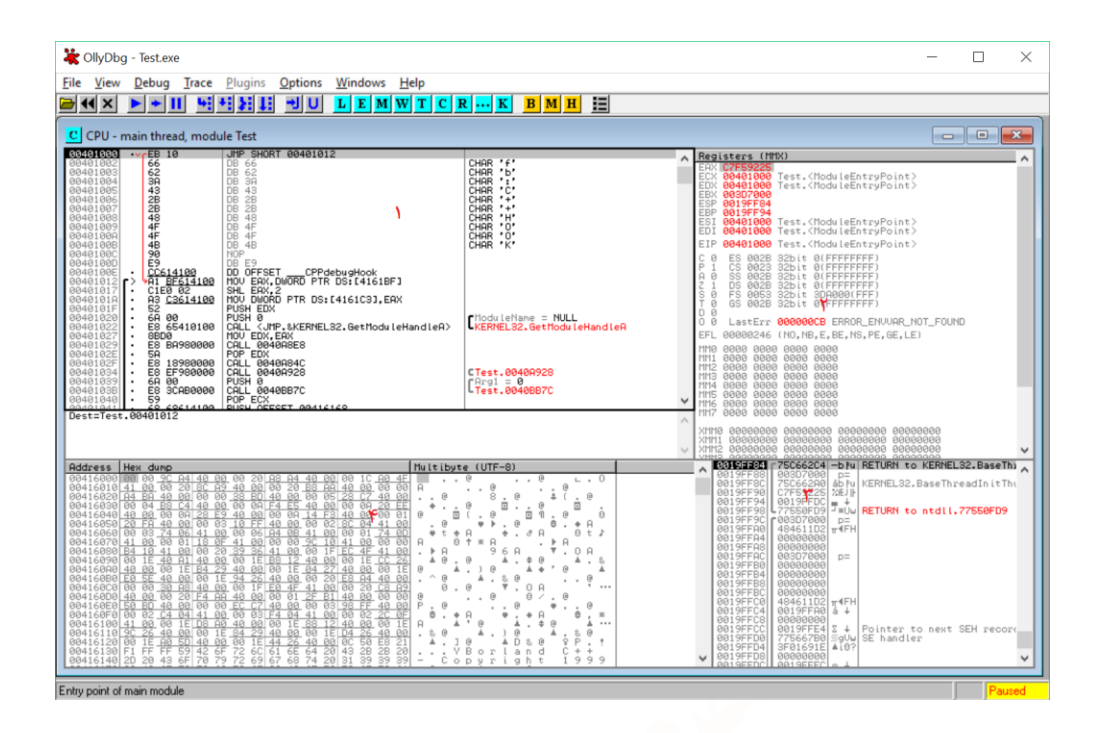

شکل ۱ محیط کار olldbg

## باز کردن یک فایل در ollydbg

Ollydbg این قابلیت را دارد که هم فایلهای اجرایی(فایلهای با پسوند exe.) و هم فایلهای با پسوند dll. را باز کرد.

- برای باز کردن فایلهای اجرایی در ollydbg کافی فایل مورد نظر خود را با انتخاب گزینهی open از منوی file بالای صفحه و از پنجرهی ظاهر شده انتخاب کنید. در این صورت برنامه توسط ollydbg اجرا شده و یک دیباگر(debugger) به روند آن اختصاص داده می شود، تا بتوان فایل مورد نظر را مورد تحلیل و بررسی قرار داد.
- برای باز کزدن فایلهای با پسوند dll. به طریق گفته شده در بالا عمل کنید فقط چون نمی توان این گونه فایل ها را به تنهایی اجرا کرد ollydbg یک برنامه کمکی برای انجام این کار به نام LOADDLL.EXE در اختیار دارد که با اجرای آن و سپس وارد کردن فایل dll. مورد نظر خود در این برنامه کمکی فایل را باز خواهد کرد.
- روش دیگری که در ollydbg وجود دارد این است که شما قادرید با چسباندن یک دیباگر به یک روند در حال اجرا درسیستم به کدهای آن روند اجرا دسترسی پیدا کنید و عملکرد آن را مورد تجزیه و تحلیل قرار

دهید البته باید شناسه روند اجرا(process id) و شناسه نخ(thread id) برنامه مورد نظر خود را داشته باشید تا بتوانید نخ مربوط به روند اجرای مورد نظر خود را پیدا کنید.این کار از طریق انتخاب گزینهی attach از منوی file قابل انجام است.

#### بخشهای پرکاربرد ollydbg

در شکل ۱ شما چهار بخش اصلی برنامه که بیشترین کاربرد را خواهند داشت میبینید که عبارتاند از:

- ۱- پنجرهی دیس اسمبلر (disassembler): کدهای دیباگ شده ی برنامه را نشان می دهد، در واقع این کدهای اسمبلی (assembly) دستورات ترجمه شده از روی کدهای باینری ذخیره شده درون حافظه ی فایل اجرایی برنامه است که بر روی حافظه رم(ram) مجسم(map) شده اند. در اینجا دستوری که قرار است اجرا شود به صورت نشانه گزاری شده نشان داده خواهد شد. بیشترین عملیات از طریق همین بخش از gollydbg صورت می گیرد. یعنی تحلیل، تغییر، حذف و اضافه کردن کدها در اکثر مواقع از این بخش است، البته نه به تنهایی.
- 2- پنجرهی رجیستر(register): در این جا شما رجیستر های مربوط به برنامه را مشاهده می کنید. هنگامی که کدها دیباگ می شوند این داده ها تغییر می کنند و با تغییر هر ریجستری بعد از اجرای هر دستور آن قسمت به رنگ قرمز در خواهد آمد. به عبارت دیگر از این بخش شما می توانید اطلاعات ذخیره شده در رجیستر مربوط به اجرای هر دستور برنامه را مشاهده کنید. به علاوه از این قسمت شما می توانید خود داده های داده های داخل ریجستری را تغییر دهید.
- -3 پنجرمی پشته(stack): از این قسمت می توانید وضعیت فعلی پشته داخل حافظه مربوط به نخ(thread)
   دیباگ شده از برنامه را مشاهده کنید.
- 4- پنجرهی Memory dump: از اینجا بخشی از حافظه یزنده از روند دیباگ شده را خواهید دید که دقیقا همان کدهای باینری داخل فایل اجرایی برنامه است که به صورت زنده میتوان موقعیت آنها را روی حافظه مشاهده کرد و حتی آنها را دستخوش تغییرات کرد. شما میتوانید توسط این قسمت به هر بخشی از حافظه که میخواهید بروید و تغییراتی را اعمال کنید. این میتواند در تغییر متغیرهای جهانی و دیگر دادههایی که بدافزار در حافظه ی اصلی ذخیره کرده، مورد استفاده قرار گیرد.

از دیگر بخشهای پرکاربرد که در اکثر مواقع مورد استفاده قرار می گیرند می توان به چند مورد زیر اشاره کرد که همگی از منوی view قابل دسترس هستند.

- پنجرهی نقشه حافظه(memory map)

از این پنجره شما میتوانید موقعیت بدافزار و dll هایی که بدافزار از آن ها استفاده می کند را مشاهده کنید و همین طور بخش هایی(section) که بدافزار و dll ها در خود دارند. این پنجره از دیگر ابزارهای پر کاربرد برنامه ollydbg است که به کاربر کمک می کند موقعیت و حجم بخش های مختلف یک برنامه و dllهای آن را مورد بررسی قرار داد و حتی به آن ها دسترسی داشت.با کلیک راست کردن بر روی هر کدام از این بخش ها و زدن گزینه dump in cpu یا گزینه ای مشابه، به کدهای قرار گرفته در آن قسمت از حافظه دسترسی پیدا کرد و حتی تغییراتی در آن ایجاد کرد.

#### - پنجرهی نخها(threads)

از این پنجره در مواقعی استفاده می شود که بدافزار دارای چندین نخ است که توسط این پنجره می توان به دیگر نخ های برنامه دسترسی پیدا کرد و آن نخ را دیباگ کرد و حتی بین نخها جابهجا شد، البته باید توجه داشت که در هر لحظه، با ollydbg، فقط می توان یک نخ را دیباگ کرد.

#### نقاط شکست(breakpoint)

شاید بتوان گفت که مهمترین ابزاری که در تحلیل کدها مورد استفاده قرار می گیرد نقاط شکست هستند که باید متوقف شدن روند اجرایی برنامه در مکانی میشود که ما در آن جا نقطهی شکستی را تعریف کردهایم.

اگر دقت کرده باشید وقتی فایلی را در ollydbg برای دیباگ کردن آماده می کنید برنامه در نقطهای متوقف می می کنید برنامه را در آن جا متوقف می شود و با زدن کلید 🛃 به برنامه اجازه می هید اجرا شود. نقطهای که ollydbg برنامه را در آن جا متوقف می کند در اصل یک نقطه می کند تا بتواند روند برنامه را در کنترل بگیرد.

#### انواع نقاط شكست

در ollydbg چهار نوع نقطهی شکست وجود دارد:

# 1. نقاط شكست نرمافزارى

این نوع نقاط شکست با ایجاد تغییر در مقادیر حافظه مشخص می شوند و با گذاشتن این نقاط شکست در کدهای برنامه از پنجرهی دیس اسمبلر و اجرا کردن برنامه، برنامه به محض اینکه به این نقطه برسد متوقف می شود و در این حال می توان اطلاعات ذخیره شده در پشته و رجیسترها را مورد بررسی قرار داد. برای استفاده از این نوع نقاط شکست کافی است دستور مورد نظر را از پنجرهی دیس اسمبلر انتخاب کنید و سپس کلید f2 را بزنید تا نقطهی شکست مشخص شود. و بعد برنامه را اجرا کنید تا به نقطه شکست مورد نظر رسیده و متوقف شود. برای ادامه روند اجرایی از نقطهی شکست مشخص شده دوباره از کلید play استفاده کنید. توجه کنید که ممکن است در محلی نقاط شکست خود را قرار دهید که به ندرت اجرا می شوند و ممکن است آن دستور اجرا نشود و همین باعث شود که برنامه به طور کامل اجرا شود و کنترل برنامه از دست برود.

این نقاط شکست چون مقادیر درون حافظه را تغییر میدهند ممکن توسط خود بدافزار شناسایی بشوند و بدافزار نسبت به آن از خود واکنش دفاعی نشان دهد.

#### 2. نقاط شكست شرطى

این نوع نقاط شکست از تکنیک نقاط شکست نرمافزاری استفاده می کنند اما با این تفاوت که یک شرط به آن تخصیص داده می شود که در صورتی که شرط در آن نقطه برقرار شد برنامه متوقف می شود.

برای استفاده، دستور مورد نظر را از دیس اسمبلر انتخاب کنید و بعد کلیک راست کرده و از شاخه breakpoint گزینهی conditional را انتخاب کنید و بعد در پنجرهی ظاهر شده شرط مورد نظر خود را وارد کنید.

#### 3. نقاط شكست سخت افزارى

این نقاط شکست نیز عملکردی مشابه نقاط شکست نرمافزاری دارند با این تفاوت که در اطلاعات حافظه تغییری ایجاد نمی کنند و این کار را توسط خود رجیسترهای اختصاصی سختافزار انجام می دهند. استفاده از این نوع نقاط شکست سریعتر و بهینه تر از دیگر نقاط است اما محدودیتی که دارند این است که فقط چهار عدد از این نوع نقطهی شکست قابل استفاده است.

از این نقاط شکست می توان با انتخاب دستور مورد نظر و راست کلیک کردن و انتخاب گزینه Hardware از شاخهی breakpoint استفاده کرد.

#### 4. نقاط شكست حافظه

از این نوع نقاط شکست می توان برای گذاشتن نقطهی شکست بر روی ناحیهای از حافظه استفاده می شود و می توان دسترسی، تغییر و اجرا شدن کدهای آن بخش از حافظه را کنتری کرد. این نوع هم به صورت نرمافزاری و هم به صورت سختافزاری در دسترس هستند. توجه کنید که این نوع نقاط شکست به دلیل این که قابل اعتماد نیستند، بهتر است کمتر مورد استفاده قرار بگیرند.

در همهی انواع نقاط شکست می توان با انتخاب دستورات مورد نظر خود و سپس راست کلیک کردن بر روی آن و استفاده از گزینههای موجود در شاخهی breakpoint، به تمام انواع نقاط شکست که در دسترس هستند دسترسی خواهید داشت و می توانید از آنها استفاده کنید.

برای فهم بهتر طریقهی استفاده از نقاط شکست از یک مثال کوچک استفاده می کنیم.

# مثالی برای فهم بهتر عملکرد نقاط شکست

در نسخهی ۲/۰/۱ یک برنامه آزمایشی به نام test در کنار برنامه ollydbg قرار داده شده است که می توان از آن برای فهم بهتر قابلیت های ollydbg استفاده کرد.

برای شروع برنامه ollydbg را باز کنید و سپس توسط ollydbg برنامه test.exe را برای دیباگ کردن باز کنید. بعد از شروع روند دیباگ به برنامه توسط گزینهی ▲ اجازه دهید برنامه test به طور کامل اجرا شود. حال از خود برنامه test بر روی گزینهی [break]break را انتخاب کنید در این صورت برنامه کد باینری محلی از حافظه را که با لیبل(Label) break\_ مشخص شده است میخواند و مقدار آن را نشان میدهد(مقدار 0x90). حال به ollydbg برگردید و در پنجرهی دیساسمبلر کلیک راست کنید و از شاخهی Goto گزینهی Follow برگردید و بعد کلید follow را انتخاب کنید و از شاخهی محاو دان به pression را انتخاب کنید. در پنجرهی دیساسمبلر کلیک راست کنید و از شاخهی Goto گزینهی follow را انتخاب کنید. در پنجرهی خاهر شده عبارت break که ایبل break\_ به آن تخصیص داده شده است مراجعه کند.

| C CPU - main thread, module Test |     |                |                    |  |  |
|----------------------------------|-----|----------------|--------------------|--|--|
| Address                          | Hex | dump           | Command            |  |  |
| 004023B4<br>004023B6             | Ľ   | DDD8<br>C3     | FSTP ST(0)<br>RETN |  |  |
| 004023B8<br>004023B9             | ٢:  | 90<br>C3<br>90 | RETN               |  |  |

شکل ۲ مقدار لیبل break

همان طور که در پنجرهی دیس اسمبلر مشاهده می کنید. مقدار باینری نشان داده شده در همان مقداری است که در برنامه test هنگام انتخاب گزینهی [break]break مشاهده کردید. حال ما می خواهیم یک نقطه شکست نرمافزاری در این محل قرار دهیم. برای این کار دستور مشخص شده در شکل بالا را انتخاب کنید و کلید f2 را برای گذاشتن یک نقطهی شکست نرمافزاری بفشارید.حال دوباره از پنجرهی برنامه test بر روی کلید evel رای گذاشتن یک نقطهی کنید این بار مقداری دیگر مشاهده می کنید (0xCC) که نشان می در این نمان می در این نقطه یک نقطه یک نقطه می کنید و کلید f2 را برای گذاشتن یک نقطهی شکست نرمافزاری دیگر مشاهده می کنید(0xCC) که نشان می دهد در این نقطه یک نقطهی شوه یک نقطه می کنید(0xCC) می نشان می دهد در این نقطه یک نقطهی شکست نرمافزاری تنظیم شده است که خود برنامه test از وجود آن مطلع شده است.

در ادامه به پنجرهی برنامه test برگردید و بر روی گزینهی Call \_break کلیک کنید این گزینه روند اجرایی را به آدرسی که با لیبل break\_ مشخص شده است انتقال میدهد و به جای خواندن مقدار از آدرس مورد نظر آن را اجرا میکند.حال اگر در آدرس مشخص شده یک نقطهی شکست تنظیم شده باشد با زدن کلید مذکور، برنامه ollydbg اجرا را در محل لیبل break\_ متوقف میکند.در این صورت با زدن کلید آمی توان به برنامه اجازه داد که روند اجرایی را ادامه دهد.

حال می خواهیم تفاوت نقاط شکست نرمافزاری و سخت افزاری را ملموس تر کنیم.

به محل لیبل break\_ بروید و با زدن کلید f2 نقطهی شکست قبلی را حذف کنید. حال بر روی دستور موجود در مکان لیبل break\_ کلیک راست کرده و یک نقطهی شکست سختافزاری بر اساس اجرای دستور مشخص شده تنظیم کنید.

| Hardware breakpoint at TestBreak 🔀 |            |                |  |  |  |  |
|------------------------------------|------------|----------------|--|--|--|--|
| Break on:                          | Data size: | Hardware slot: |  |  |  |  |
| • Execution                        | 💿 Byte     | 1 Empty        |  |  |  |  |
| C Access (R/W)                     | C Word     | C 2 Empty      |  |  |  |  |
| C Write                            | C Dword    | C 3 Empty      |  |  |  |  |
|                                    |            | C 4 Empty      |  |  |  |  |
| Disabled                           |            | OK Cancel      |  |  |  |  |

شکل ۳ پنجرهی تنظیم نقطهی شکست سختافزاری

به پنجرهی برنامه test بر گردید و کلید [break]break را بزنید این بار مقدار موجود در آدرس لیبل break\_ تغییری را نشان نمی دهد اما با کلیک بر روی گزینه call\_break خواهید دید که برنامه دوباره در آدرس لیبل break\_ متوقف خواهد شد و در پنجرهی دیس اسمبلر دستور دارای نقطه شکست را نشان می دهد. حال به برنامه اجازه دهید اجرا شود. به محلی که نقطهی شکست سخت افزاری در آنجا قرار داده اید بروید و دوباره نقطهی شکست مخت افزاری در آنجا تنظیم کنید البته این بار در قسمت call\_break پنجرهی ظاهر شده از حالت Access سخت افزاری در آنجا تنظیم کنید البته این بار در قسمت call و ایفشارید خواهید که برنامه در نقطه شکست متوقف نخواهد شد. حال از برنامهی test کلید break on را بفشارید خواهید که برنامه در نقطه شکست متوقف نخواهد شد. حال کلید [break]break کلید call\_break را بفشارید خواهید که برنامه در نقطه شکست متوقف نخواهد شد. حال کلید [break]break را بفشارید، خواهید دید که برنامه در مکانی دیگر نسبت به آن چه متوقف نخواهد شد. حال کلید [break]break را بفشارید، خواهید دید که برنامه در مکانی دیگر نسبت به آن چه متوقف نخواهد شد. حال کلید [break]break را بفشارید، خواهید دید که برنامه در مکانی دیگر نسبت به آن چه متوقف نخواهد شد. حال کلید [break]break را بخواند که در این صورت نقطهی شکست فعال شده و برنامه که شما نقطهی شکست در آن جا مشخص کرده اید را بخواند که در این صورت نقطهی شکست فعال شده و برنامه را متوقف می کند.

این آزمایش با استفاده از نقاط شکست حافظه کاملا نتایج مشابهی دارد اما فقط سرعت اجرا را به شدت کاهش میدهند.

# ردیابی(Trace)

ردیابی ابزار قدرتمندی در تکنیکهای دیباگ است که جزئیات اجراهای شما را ثبت میکند. ollydbg سه نوع ردیابی را پشتیبانی میکند : cun trace back trace ، standard back trace.

#### Standard Back Trace

هر لحظه که از پنجرهی disassembler همراه با گزینه های trace-into, trace-over استفاده می کنید حرکات شما ثبت می شود و می توانید با استفاده از دو کلید + و – به مراحل بعدی و قبلی بروید. البته از این روش در محدودهای از کدها می توانید استفاده کنید که قبلا در آنجا برنامه را متوقف کرده اید. شما نمی توانید به عقب برگردید و راه دیگری از برنامه را امتحان کنید و نکته ی دیگر این است که فقط جزئیات بخش اند کی از دستورات اجرا شده تا قبل از رسیدن به نقطه ی شکستی که موجب توقف برنامه شده است ذخیره می شود با این حال حجم اختصاص داده شده به این کار را می توان افزایش داد ولی تا حجم محدودی.

#### Call Stack Trace

شما می توانید از ollydbg برای مشاهده ی مسیر اجرایی توابع در Call Stack استفاده کنید. برای مشاهده ی Call Stack از منوی اصلی View -> Call Stack را انتخاب کنید. شما پنجرهای را که دنباله ای از فراخوانی ها را تا نقطه ی فعلی که در آنجا قرار دارید را نشان می دهد مشاهده خواهید کرد و از طریق همین اطلاعات شما می توانید توابعی را که مورد استفاده قرار گرفتهاند را ببینید و به آدرس آن توابع هم دسترسی دارید. اما تغییرات ایجاد شده در register ها و stack را دراین مکان ها نمی توانید ببینید، مگر اینکه run trace را انجام دهید.

### Run Trace

Run trace به شما این اجازه را میدهد که کد را اجرا کنید و ollydbg همهی دستورات اجرا شده و تغییرات صورت گرفته در registerها و flag ها را نشان میدهد.

راههای زیادی برای فعال کردن run trace وجود دارد:

- کدی که میخواهید در disassembler ردیابی کنید مشخص کنید و راست کلیک کنید و run trace میخواهید در disassembler را برای مشاهدهی add selection </r>

  add selection 
  دستورات اجرا شده انتخاب کنید. از کلید های + و برای جابهجایی بین کد های اجرا شده استفاده کنید با 
  انجام این کار شما میتوانید تغییرات ایجاد شده در registerها بعد از اجرای هر دستور را مشاهده کنید.
- از گزینه های trace into و trace over استفاده کنید. استفاده از این دو گزینه خیلی ساده تر از روش قبلی است، گزینهی منابه trace into انجام می دهد به علاوه تمام تغییرات انجام شده توسط هر دستور را ثبت می کند تا زمانی که به یک breakpoint برخورد بکند و گزینهی trace over همین کار را فقط با تابع فعلی انجام می دهد.

توجه : اگر از گزینههای trace into و trace over بدون breakpoint استفاده شود ollydbg سعی می کند که کل برنامه را ردیابی کند، که باعث می شود زمان و حافظهی بیشتری صرف شود.

- از conditional debug استفاده کنید. در این صورت شما میتوانید تا زمانی که یک شرط برقرار شده برنامه را میخواهید تا جایی trace کنید که شرطی رخ می دهد و بعد قصد دارید بر گردید و دلایل برقرار شدن این شرط را بررسی کنید.

## مثالی برای فهم بهتر عملکرد ردیابی

برنامه test را باز کنید و بر روی گزینهی jmp 123456 کلیک کنید، خواهید دید که برنامه متوقف می شود و از آن خارج می شود. حال می خواهیم علت این مشکل را پیدا کنیم و آن را رفع کنیم.

برنامه test را با استفاده از ollydbg باز کنید و از مسیر Options | Debugging گزینه Options | کزینه Options ار ا command emulation را فعال کنید و سرعت دیباگ برنامه را افزایش دهید. حال از مسیر | Options دوباره Run trace گزینه ی که دوباره ا بارگزاری کنید و بعد به برنامه اجازه دهید اجرا شود. و بعد با زدن گزینهی <sup>Ⅲ</sup> برنامه را متوقف کنید و run trace را شروع کنید. <sup>Ⅲ</sup> از شروع کنید. ال از برنامه test گزینهی jmp123456 را بزنید و بعد از متوقف شدن برنامه کلید <sup>Ⅲ</sup> را بفشارید. در نتیجه پنجره زیر را مشاهده خواهید کرد که می توانید دستوری را که این مشکل را به وجود آورده است مشاهده کنید.

| 🛄 Run trace |        |        |          |                          |                  |                    |  |
|-------------|--------|--------|----------|--------------------------|------------------|--------------------|--|
| Back        | Thread | Module | Address  | Command                  | Referenced mem   | Registers modified |  |
| 14.         | main   | Test   | 00401535 | AND CX.FEEF              | 100121 01 41-001 |                    |  |
| 13.         | main   | Test   | 0040153C | MOUZX EAX, CX            |                  | EAX=000003F9       |  |
| 12.         | main   | Test   | 0040153F | CMP_EAX,3F7              |                  |                    |  |
| 11.         | main   | lest   | 00401544 | JG SHURT 00401599        |                  | ~                  |  |
| 10.         | main   | lest   | 00401599 | UNP EHX, 3FE             |                  |                    |  |
| <b>X</b> .  | main   | lest   | 0040159E | JG SHURT 004015D3        |                  |                    |  |
| ğ.          | main   | lest   | 004015H0 | JE 00401809              |                  | F0U-00000001       |  |
| £•          | main   | lest   | 004015H6 | HUD EHX, -3F8            |                  | EHX=0000001        |  |
| þ.          | main   | lest   | 004015HB | UNP EHX,5                |                  |                    |  |
| 5.          | main   | lest   | 004015HE | JH 00401H16              | FOR LOUFDER T    |                    |  |
| 4.          | main   | lest   | 004015B4 | JMP LDWORD EHX#4+4015BBJ | [004015BFJ=Tes   |                    |  |
| 3.          | main   | lest   | 00401866 | CHLL_Nirvana             |                  | \$ ESP=0012F998    |  |
| 2.          | main   | Test   | _Nirvana | MOV EAX,123456           |                  | EAX=00123456       |  |
| 1.          | main   | Test   | 00401F71 | JMP EAX                  |                  |                    |  |
| 0.          | main   |        | 00123456 | ???                      |                  |                    |  |

شکل ۴ آخرین دستورات ردیابی شده قبل از توقف برنامه

آخرین کد اجرا شده را در دیساسمبلر دنبال کنید و دستور JMP EAX را با زدن کلید space و سپس وارد کردن دستور Nop جایگزین کنید و این تغییرات در فقط در حافظه صورت گرفته است برای ذخیره آن در حافظه جانبی، بر روی خطوطی تغییر ایجاد کردهاید کلیک راست کرده و از edit گزینهی copy all را بزنید و اسمی جانبی، بر روی نظوطی تغییر ایجاد کردهاید کلیک راست کرده و از yes گزینهی ges را بزنید و اسمی برای برنامه تغییر داده شده وارد کنید و گزینهی save را بزنید حال برنامه جدید ایجاد شده را باز کنید و اسمی 123456 را بفشارید دیگر برنامه دچار مشکل نمی شود و به درستی اجرا می شود.(این مثال را بهتر است در ویندوز ۷ انجام دهید)